## お知らせ情報の確認方法

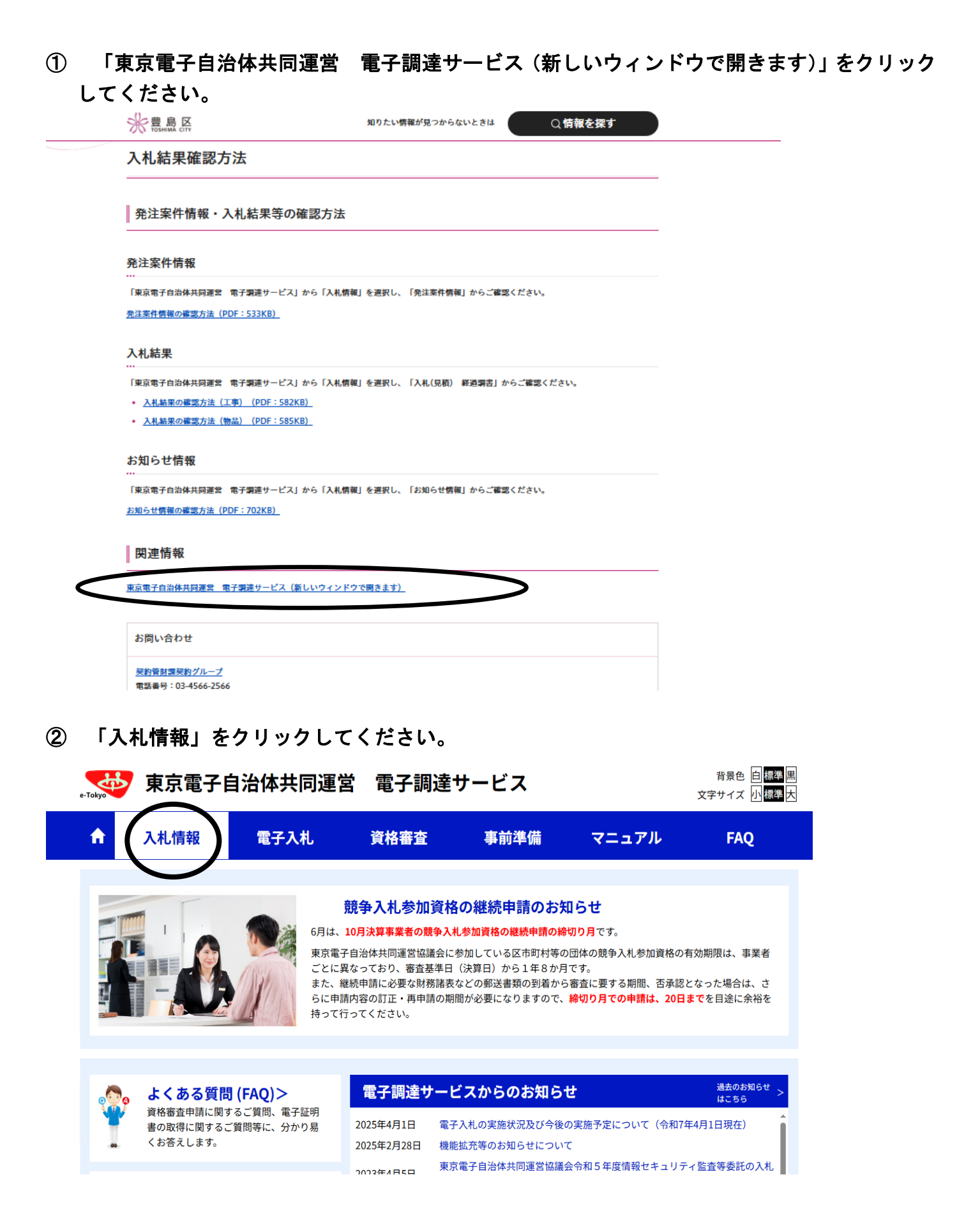

③ 「お知らせ情報」の「共通」をクリックしてください。

| e-Tokyo                |
|------------------------|
| 業務メニュー                 |
| 札情報サービス<br>■ 発注案件情報    |
| 工事<br>物品               |
| 入札(見積)経過調書<br>工事<br>物品 |
| 年間発注予定情報<br>工事         |
| 入札参加資格者情報<br>工事<br>物品  |
| お知らせ情報                 |
| よくある質問(FAQ)            |
| 子調達トップページへ             |

## ④ 「豊島区」を選択して、「検索」をクリックしてください。

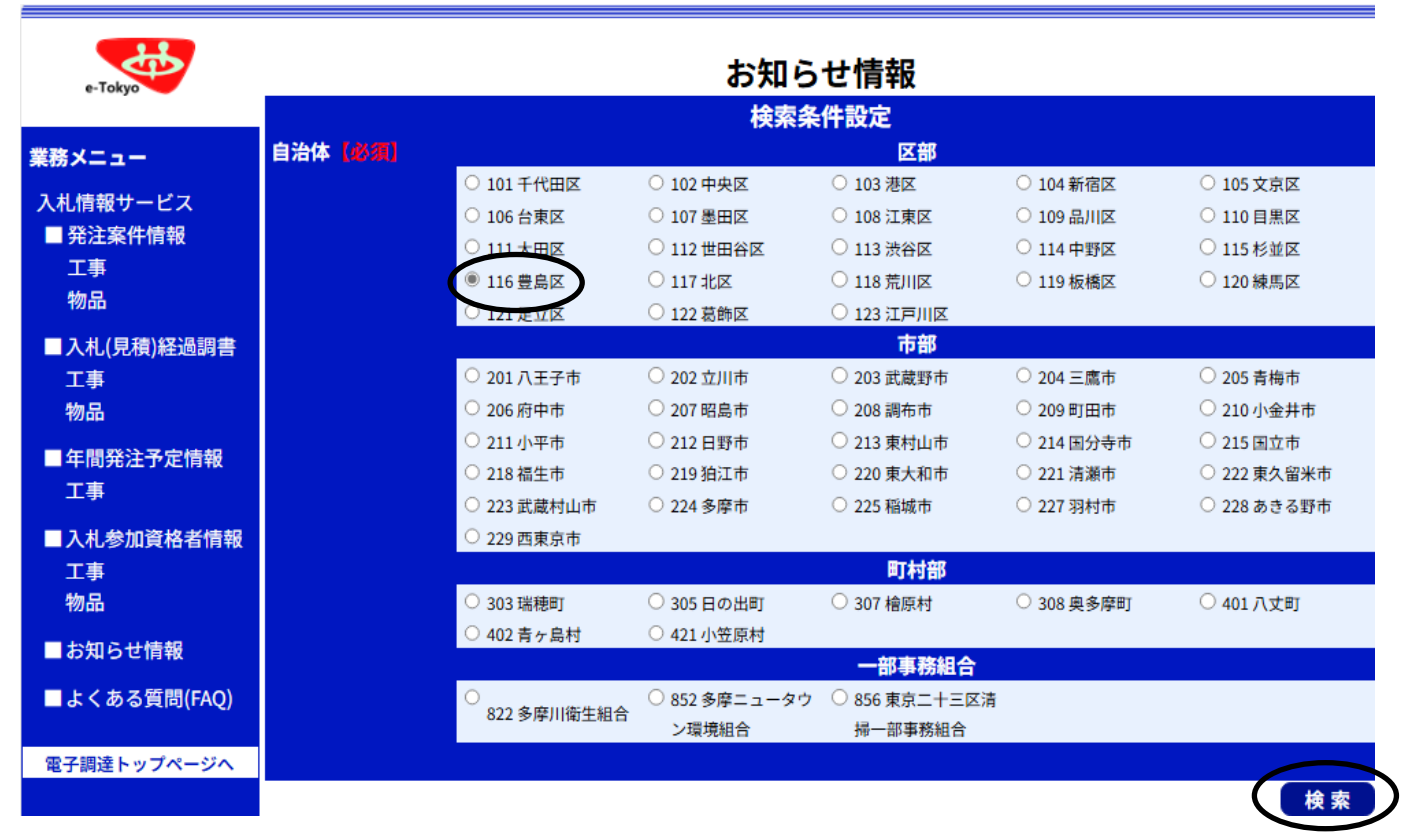

⑤ お知らせ情報一覧が表示されます。お知らせ情報は、「重要なお知らせ」「入札関係」「契約関係」「資格関係」「その他」に分類されています。確認したい情報をクリックしてください。